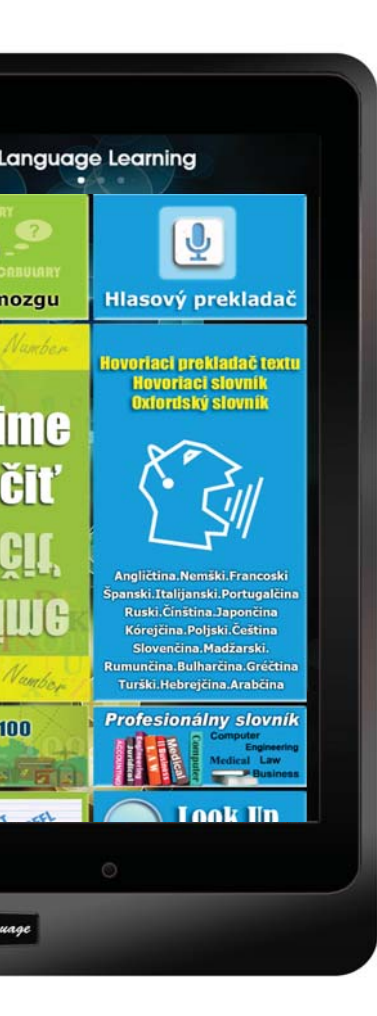

# Výukový tablet

# Užívateľská príručka

Slovakian

**OBSAH BALENIA** 

| Tablet k výučbe jazykov       | USB nabíjačka                           |
|-------------------------------|-----------------------------------------|
|                               | ALL ALL ALL ALL ALL ALL ALL ALL ALL ALL |
| USB kábel                     | Sluchátka                               |
|                               | LISTICALIA                              |
| Dotykové pero (voliteľné)     | Užívateľská príručka                    |
|                               |                                         |
| Ochrana obrazovky (voliteľné) | Ochranné púzdro (voliteľné)             |

\*\* Ak niektorá z položiek chýba, kontaktujte prosím vášho predajcu.

\*\* Ochrana obrazovky, dotykové pero a ochranné púzdro sa predávajú oddelene.

# SCHÉMA VÝUKOVÉHO TABLETU

# TLAČIDLO ON/OFF

\*\* Zapnúť ON – Stlačte a podržte vypínač približne 5 sekúnd až pokiaľ neuvidíte, že displej sa zapína.
\*\* Vypnúť – OFF Stlačte a podržte tlačítko približne 2 sekundy až kým sa nezobrazí dialógové okno pre vypnutie a klopnite na Vypnúť

# HLASITOSŤ --

- Stlačte tlačítko hlasitosti (+) pridať (-) ubrať.
- Na displeji sa objaví posuvník, ktorý umožní prispôsobiť úroveň hlasitosti.

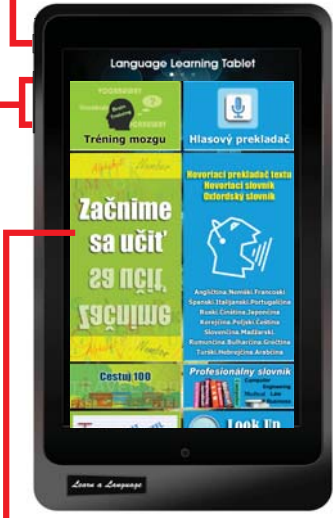

# DOTYKOVÝ PANEL

- 1. Klopnite na ikonu a spustite aplikáciu
- Používanie dotykových gest, klopnutie, posunutie, štípnutie atď.

## Karta MSD

Vložte do tohoto slotu Mikro-SD kartu. Výukový tablet akceptuje pamäťové karty s maximálnou kapacitou 32GB.

# KOVOVÉ PÚZDRO s vysokou odolnosťou

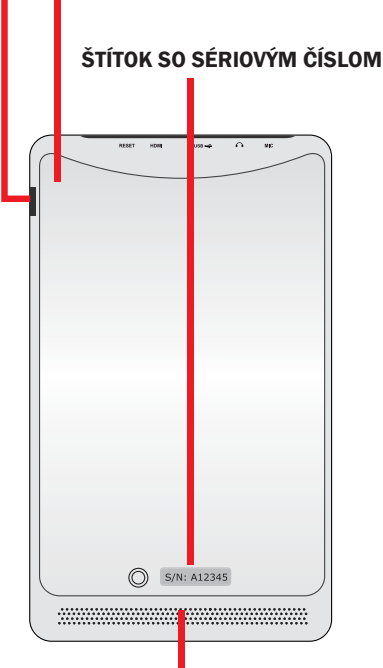

# Audio reproduktorový systém

Výukový tablet je vybavený zabudovanými vysoko kvalitnými duálnymi reproduktormi. Audio funkcie sú ovládané prostredníctvom softvéru.

## RESET -

Ak sa na vašom zariadení vyskytne fatálna chyba, zariadenie sa zasekne alebo zamrzne, k obnoveniu funkčnosti je niekedy nutné použiť reset.

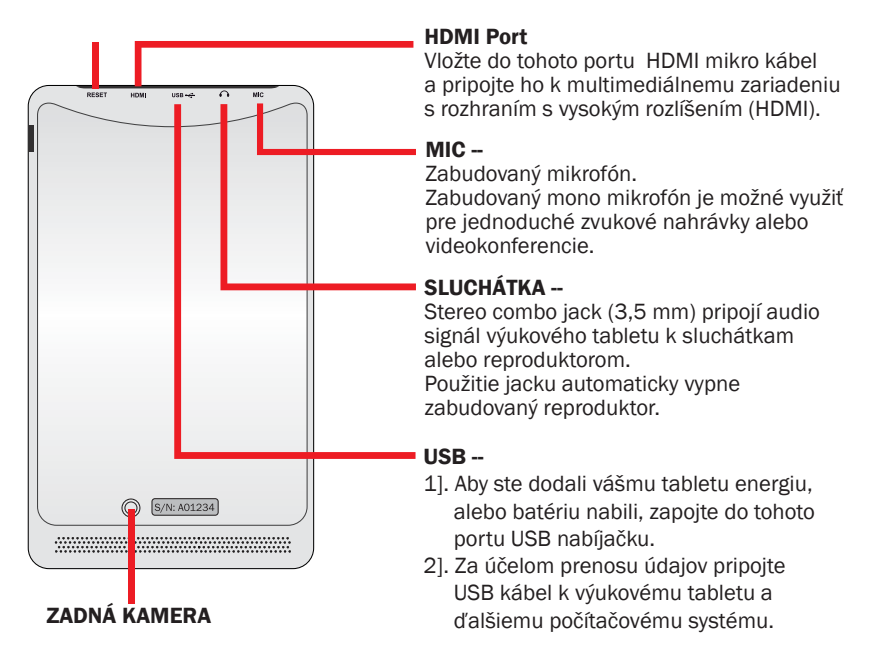

## KAMERA

1]. Selfie, fotografovanie, alebo iné interaktívne aplikácie.

2]. Nahrávanie videí.

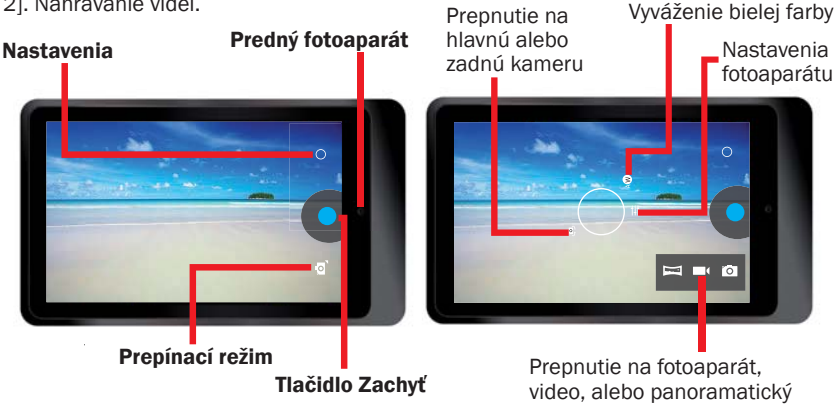

režim

# NABÍJANIE BATÉRIE

\*\* Batériu musíte nabiť pred prvým použitím zariadenia, alebo keď je batéria prázdna.

Aby bola batéria plne nabitá, pred prvým použitím ju nabíjajte 7 hodín,.

\*\* Použite USB nabíjačku, ktorá je priložená k vášmu zariadeniu a zapojte výukový tablet do zásuvky.

Zástrčka adaptéra sa líši s ohľadom na krajinu pôvodu.

Voltáž vstupu: 100V --- 240VAC Voltáž výstupu: 5.0V, 2.0A

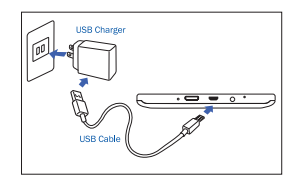

- \*\* Výukový tablet nie je možné nabíjať iba cez USB kábel. Počítač alebo iný zdroj energie spojený s USB káblom neposkytuje dostatočnú energiu k nabíjaniu tabletu.
- \*\* Ak je batéria úplne vybitá, zariadenie nie je možné zapnúť dokonca ani vtedy, ak sa už nabíja. Počkajte, nech sa batéria nabíja niekoľko minút a potom sa pokúste zariadenie zapnúť.
- \*\* Ak je batéria slabá, zariadenie vydáva varovný signál a ukáže sa upozornenie, že stav batéri je nízky.
   Aby ste mohli pokračovať v používani tabletu, batériu znova nabite.
- \*\* Ak zariadenie nepoužívate, prejdite na režim spánku tým, že stlačíte tlačidlo vypínač. Tým môžete pomôcť dlhšie uchovať kapacitu batérie a budete môcť používať zariadenie medzi jednotlivým nabíjaním dlhšiu dobu.

# NASTAVENIE ZARIADENIA

Existuje niekoľko spôsobov, ako sa dostať do Nastavenia obrazovky, klopnite na ikonu Nastavenie [ ]], a ukáže sa Menu nastavenia. Získajte zo zariadenia viac tak, že zmeníte nastavenia, aby vyhovovali vašim preferenciám.

# PANEL RÝCHLEHO NASTAVENIA

- Potiahnite oblasť notifikácií do pravého horného rohu.
- Panel rýchleho nastavenia sa objaví napravo. Klopnite na jednotlivé ikony k zapnutiu/vypnutiu funkcie

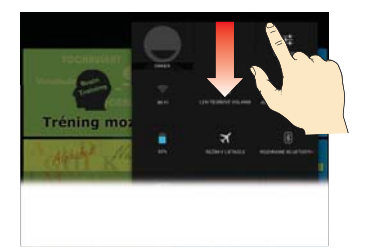

## **VI ΔSTNÍK**

Táto funkcia nie je súčasťou vášho modelu.

## JAS

Nastavte jas displeja.

## NASTAVENIA

Klopnite a ukáže sa voľba Menu nastavenia.

#### Wi-Fi On/Off

Váš výukový tablet má predvolenú funkciu aktivácia Wi-Fi. Nie bšetky výukové aplikácie na displeji Výučba jazyka potrebujú internetové pripojenie. Klopnutím na ikonu Wi-Fi sa pripojíte k Wi-Fi AP a získate prístup na internet,

aby ste mohli využívať ďalšie funkcie, ktoré vyžadujú pripojenie na internet.

napr. Prehliadač. Youtube. Facebook atď.

Upozornenie: Zapnutá funkcia Wi-Fi zvyšuje spotrebu batérie.

# NÚDZOVÉ HOVORY

Táto funkcia nie je súčasťou vášho modelu.

## AUTOMATICKÉ OTÁČANIE

Na základe predvolenia váš výukový tablet automaticky zmení orientáciu z režimu Krajina na režim Portrét a opačne v závislosti na tom, v akej polohe výukový tablet držíte. Upozornenie: Všetky aplikácie na Výučbe jazyka sú vytvorené s vlastnou orientáciou ktorá sa nezmení ani v tom prípade, ak je aktivovaná funkcia automatického otáčania.

## STAV BATÉRIE

Zistite, aké množstvo energie z batérie vaše zariadenie spotrebovalo.

# **REŽIM LIETADLO**

Aktivovaním režimu LIETADLO vypnete všetky bezdrôtové funkcie na vašom zariadení. Môžete používať iba funkcie, ktoré nevyžadujú pripojenie na internet.

## BLUETOOTH ZAPNUTÝ/VYPNUTÝ

Za účelom výmeny informácií na krátke vzdialenosti aktivuite funkciu Bluetooth.

# **OVLÁDANIE INTERNETU**

Ak ste výukový tablet dostali ako darček a nemáte záujem používať internet, môžete na zariadení funkciu internetového pripojenia uzamknúť.

- \*\* Klopnite na funkciu Ovládanie internetu [ 🛜 ] pre všetky aplikácie.
- \*\* Nastavte heslo a potvrďte.
- \*\* Vyberte možnosť uzamknutie internetového pripojenia.

| BACK Internet Control                                               | A HOME    | ACK Inter     | met Control | HOME     |
|---------------------------------------------------------------------|-----------|---------------|-------------|----------|
| This is an application to control the Internet<br>Connection ON/OFF |           | ernet Connect | ion LOC     | к 🗸      |
| Before using this application, you ne<br>setup a password.          | ed to Int | ernet Connect | ion UNLOC   | к        |
| Password                                                            |           |               |             |          |
| 123456                                                              |           |               |             |          |
| Password must be 6 characters.<br>Confirm Password                  |           |               |             |          |
| *****                                                               |           |               |             |          |
| Finish                                                              |           |               |             |          |
|                                                                     |           |               |             |          |
|                                                                     |           |               |             |          |
|                                                                     |           |               |             |          |
|                                                                     |           |               |             |          |
|                                                                     |           |               | Change p    | password |

Keď sa rozhodnete internet na zariadení znova používať, je možné internetové pripojenie odomknúť.

# Údaje:

| CPU                | Cortex-A9, Dual core, 1.2GHZ                                 |
|--------------------|--------------------------------------------------------------|
| Operačný systém    | Android 4.2 Jelly Bean                                       |
| Systém RAM         | DDR3 1GB                                                     |
| Zariadenie pre     | Zabudovaný NAND Flash Memory Chip 32GB                       |
| ukladanie dát      | Podporuje externú MSD až do 32GB                             |
| LCD                | 7" IPS 1280*800 dotyková obrazovka s vysokým rozlíšením      |
| Batéria            | 3.7V, 4000mAH, Li-polymer dobíjateľná batéria                |
| Kamera             | Predná: 0.3 MEGA, Zadná: 2.0 MEGA                            |
| WIFI               | 802.11b/g/n                                                  |
| Bluetooth          | V3.0                                                         |
| USB                | Mikro USB, USB 2.0 OTG                                       |
| Mikro SD           | MSD slot na kartu, podpora až do 32GB                        |
| Slúchadlá          | 3.5mm stereo slúchadlá                                       |
| G-Sensor           | 3D Gravity Sensor                                            |
| HDMI               | Podpora Mini HDMI, Výstup TV alebo projektor                 |
| Audio Formát       | MP3, WMA, MP2, OGG, AAC, M4A, MA4, FLAC, APE, 3GP, WAV, etc. |
| Foto Formát        | JPG, JPEG, GIF, BMP, PNG                                     |
| Video Formát       | AVI (H.264, DIVX, DIVX, XVID, rmvb), MKV (H.264, DIVX, DIVX, |
|                    | XVID), WMV, MOV, MP4 (H.264, MPEG, DIVX, XVID), MPEG, MPG,   |
|                    | FLV (H.263, H.264)                                           |
| Eknihy             | PDF, TXT, CHM, DOC, EXCEL, EPUB, RTF, FB2, etc.              |
| Nabíjačka          | Vstup:100-240VAC, Výstup:5.0V===2.0A                         |
| Rozmery zariadenia | 120 x 204 x 11.5 mm (WxDxH)                                  |
| Hmotnosť           | 333 gramov. Plastové a kovové púzdro.                        |

# Ako začať

# \*\* Zapnutie zariadenia

Stlačte a držte vypínač asi 5 sekúnd až kým sa displej nezačne zapínať.

# \*\* Odomknite dotykovú obrazovku a tlačidlá.

Keď zariadenie zapnete, aktivuje sa funkcia Uzamknutie obrazovky z dôvodu zabránenia neúmyselných činností. Odomknite obrazovku, potiahnite prst smerom von z kruhu uzamknutia.

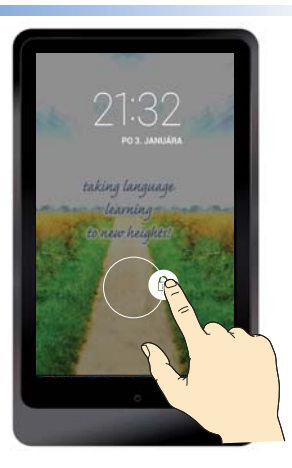

# Výučba jazyka – DOMOVSKÁ stránka

Všetky programy na výučbu jazykov sú zabudované v ikonách domovskej stránky, NIE JE potrebné internetové pripojenie.

\*\* Aby ste mohli prezerať celú stranu, ťahajte prst smerom hore alebo dolu

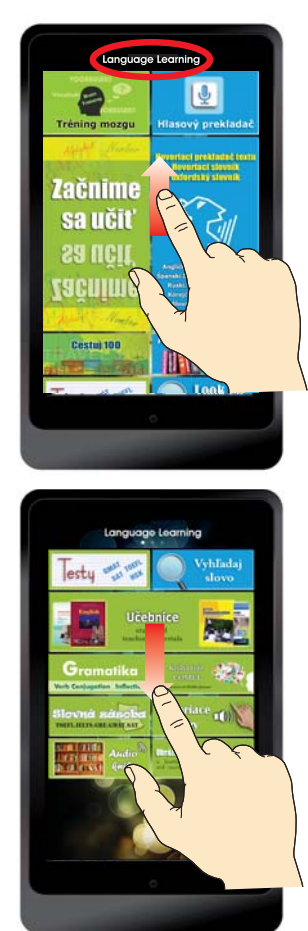

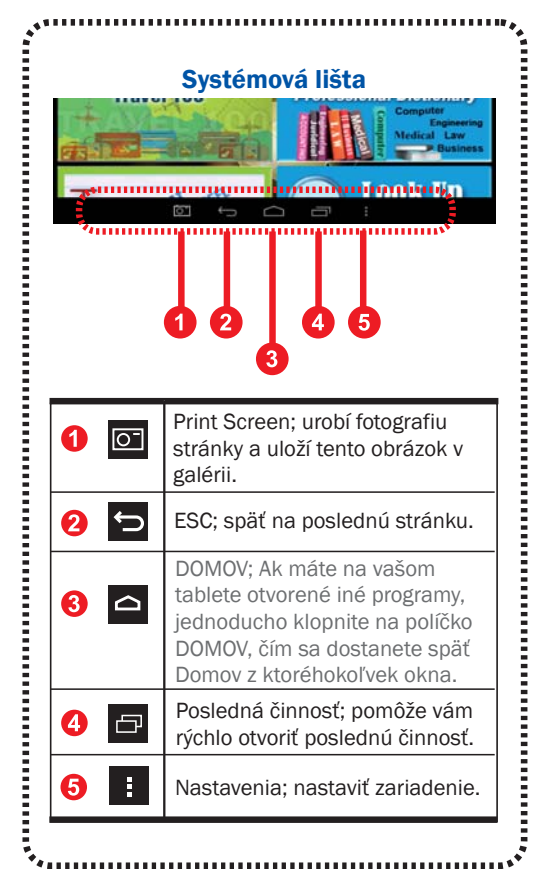

\*\* Ak chcete prejsť na ďalšiu stranu, ťahajte prst doľava alebo doprava.

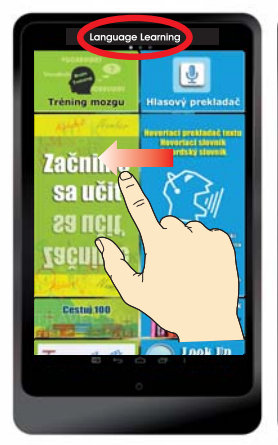

# Výučba jazyka (DOMOV)

Všetky programy na výučbu jazyka sú zabudované v ikonách tejto domovej stránky, NIE JE potrebné internetové pripojenie.

- \*\* Hlasový prekladač
- \*\* Hovoriaci slovník
- \*\* Hovoriaci prekladač textu
- \*\* Oxfordský slovník
- \*\* Profesionálny slovník
- \*\* Vyhľadaj slovo
- \*\* Učebnice
- \*\* Tréning mozgu
- \*\* Začnime sa učiť
- \*\* Cestuj 100
- \*\* Testy
- \*\* Gramatika
- \*\* Slovná zásoba
- \*\* Kniha fráz
- \*\* Obrázkové karty
- \*\* Hovoriace frázy
- \*\* Audio knihy

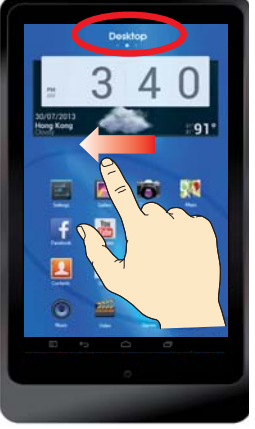

#### Plocha

Táto obrazovka obsahuje zoznam tých programov, ikon alebo aplikácií, ktoré chcete presunúť, pridať, odložiť, vymazať, alebo otvoriť zo všetkých aplikácií na vašom tablete. \* Zabudované vo všetkých slovníkoch na vašej ploche, ktoré si môžete zvoliť a jednotlivé slovníky individuálne prezerať.

\* Zabudovaná aplikácia On-line hlasový prekladač (I) pre všetky jazyky. Ak máte možnosť prístupu na internet, môžete použiť on-line hlasový prekladač za účelom dosiahnutia presnejšíeho rozlíšenia. Ak nemáte možnosť pripojenia na internet, alebo nechcete pre túto funkciu internet použiť, môžete vo Výučbe jazykov prejsť do off-line hlasového prekladača.

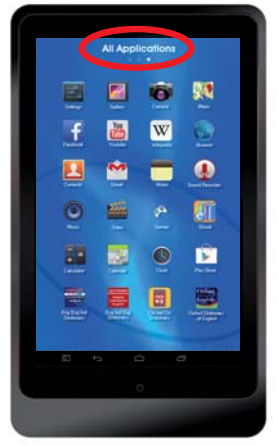

## Všetky aplikácie

Táto stránka displeja obsahuje zoznam všetkých aplikačných, dátových alebo softvérových programov, ktoré na vašom tablete bežia. Predvolené aplikácie Androidného systému.

- \* Galéria. Kamera. Mapy. Nastavenia.
- \* Facebook. Youtube.
   Wikipedia. Prehliadač.
- \* Kontakty. E-mail. Poznámky. Zvukový nahrávač.
- \* Hudba. Videá. Hry. E-knihy.
- \* Kalkulačky. Kalendár. Hodiny. Play obchod.
- \* Internetové pripojenie je vyžadované pre niektoré aplikácie, ako Facebook, Youtube, Wikipedia, Prehliadač, atď.

# **Riešenie problémov**

#### 1. Pri zapnutí zariadenia zamknite alebo odomknite dotykovú obrazovku

Pri zapínaní zariadenia reaguje dotyková obrazovka pomaly

Po zapnutí zariadenia trvá načítavanie obsahu asi minútu.

Aby sa predišlo neúmyselným operáciam, môže vaše zariadenie dotykovú obrazovku uzamknúť.

Ak načítavanie ešte neskončilo, zariadenie nemusí po odomknutí reagovať. Stlačte vypínač a aktivujte dotykový displej v prípade, že sa vypol.

#### 2. Zariadenie počas nabíjania nereaguje.

Ak je batéria úplne vybitá, nie je možné zariadenie zapnúť, dokonca ani ak sa nabíja. Skôr než zariadenie zapnete, dovoľte, aby sa vybitá batéria najskôr niekoľko minút nabíjala.

- 3. Ako zistiť, či sa zariadenie nabíja Stlačte tlačidlo Vypínač a na obrazovke sa ukáže ikona plne nabitej batérie, alebo ikona nabíjanie batérie. čo znamená, že batéria sa ešte nabíja.
- 4. Ako zistiť, či je zariadenie nabité naplno

Stlačte vypínač a na displeji sa ukáže buď ikona plne nabitej batérie, alebo sa ešte nabíja.

# 5. Zariadenie vydáva zvukový signál a ikona batéria je prázdna

Vaša batéria je slabá. Aby ste mohli zariadenie naďalej používať, musíte nabiť batériu.

#### 6. Zariadenie je na dotyk horúce

Keď používate aplikácie ktoré si vyžadujú viac energie, alebo používate aplikácie na vašom zariadení dlhšiu dobu, tablet môže byť na dotyk horúci.

Tento jav je normálny a nemal by ovplyvniť životnosť alebo výkon vášho tabletu.

#### 7. Dotykový displej reaguje pomaly

Tablet zamŕza alebo hlási fatálnu chybu

Ak dotykový displej reaguje pomaly, je možné, že budete musieť zatvoriť aplikácie prostredníctvom Správcu úloh alebo zariadenie resetovať, a tak znova obnoviť jeho funkčnosť.

## 8. Použitie dát – Objem dát je menší ako v údajoch

Skutočná dostupná kapacita vnútornej pamäte je menšia ako uvedená kapacita, pretože operačný systém a predvolené aplikácie časť pamäte zaberajú.

#### 9. Presnosť hlasového prekladača

Miera presnosti rozpoznávania hlasu je za normálnych okolností približne 70% - 80%. Zariadenie sa dosť odlišuje v schopnosti rozpoznania hlasu z dôvodu hlučného pozadia, alebo odlišného prízvuku. Ak ste sa stretli s chybou alebo malým rozpoznaním, môžete jednoducho upraviť váš hlasový text tým, že klopnete na klávesnicu na displeji.

## 10. Aký je rozdiel medzi Hlasovým prekladačom vo Výučbe jazyka a Hlasovým prekladačom na ploche.

\*\* Hlasový prekladač vo Výučbe jazyka je OFFLINE aplikácia, nie je potrebné pripojenie na internet.

Miera presnosti rozpoznávania hlasu offline je za bežných okolností približne 70%.

\*\* Hlasový prekladač Plocha je ONLINE aplikácia, ktorá vyžaduje internetové pripojenie Wi-Fi alebo 3G/4G.

Miera presnosti rozpoznávania hlasu je za normálnych okolností približne 80%.

#### 11. Presnosť počítačového textového prekladača (bez potreby internetového pripojenia)

Presnosť počítačového textového prekladača je približne 80% až 100%.

Ak sa fráza, ktorú chcete vyhľadať nenachádza vo výsledkoch, alebo databáza túto frázu neobsahuje, počítač preklad automaticky vygeneruje.

Nakoľko preklad je generovaný počítačom, výsledok by mal byť použitý skôr ako doporučenie, nie ako presný preklad.

Ak je zadané iba jednoduché slovo, tablet automaticky prejde do Slovníka.

#### 12. Kde hľadať jednotlivé slovníky, e.g. Oxfordský anglický slovník

Všetky slovníky sú zabudované v aplikácii [Hovoriaci prekladač textu – Hovoriaci slovník]; alebo [Vyhľadaj slovo].

Ak chcete vyhladať jednotlivé slovníky, môžete nájsť všetky jednotlivé názvy slovníkov na ploche.

#### 13. Potrebuje zariadenie Wi-Fi alebo pripojenie k internetu?

Zariadenie nepotrebuje pripojenie na internet v prípade, že nepoužívate Prehliadač, Youtube, Facebook, Wikipedia, Play Obchod alebo aplikácie, ktoré ste si sami stiahli. Ak chcete mať prístup na internet kvôli prístupu k podobným programom, musíte si aktivovať Wi-Fi.

#### 14. Je alebo nie je možné pripojiť zariadenie na internet

Zariadenie je možné pripojiť na internet prostredníctvom zabuovaného Wi-Fi alebo prostredníctvom externého 3G dongle.

Zariadenie má predvolenú funkciu internetového pripojenia. k chcete dať zariadenie deťom a zamedziť im prístup na internet, môžete zadaním hesla na vašom zariadení funkciu internetového pripojenia uzamknúť. Ak chcete získať internetové pripojenie naspäť, musíte ovládač odomknúť. Aplikácia 'Ovládač internetu' je umiestená v súbore 'Všetky Aplikácie'.

#### 15. Ako používať 3G pripojenie, keďže zariadenie nemá zabudovanú 3G funkciu

Je možné zakúpiť externý 3G dongle v telekomunikačnej spoločnosti vo vašom meste a pripojiť ho k zariadeniu.

#### 16. Je pri všetkých jazykoch možnosť prekladu textov počítačom?

Väčšina jazykov má túto technológiu zabudovanú, s výnimkou niektorých jazykov ako myanmarčina, sinhalština, tadžikština, kirgizština, uzbečtina, alebo turkménčina, atď.

# 17. Zabudovaný obsah alebo aplikácie budú vymazané, ak zvolíte "Resetovanie na továrne nastavenie "

V nastaveniach sa nacháza stĺpec 'Backup & reset' – OSOBNÉ ÚDAJE 'Resetovanie na továrne nastavenie, Vymaže všetky údaje na tablete'.

Ak vojdete do tohoto stĺpca a potvrdíte vymazanie všetkých údajov, všetok zabudovaný obsah na výukovom tablete bude vymazaný. Ak chcete obsah získať naspäť, musíte poslať vaše zariadenie k výrobcovi na preinštalovanie.

Veľmi dôrazne doporučujeme, aby ste NEZADÁVALI možnosť vymazania všetkých údajov.